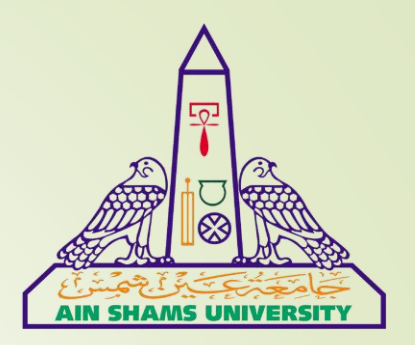

البوابة الإلكترونية

لأعضاء هيئة التدريس

جامعة عين شمس

=أهداف اليواية

- إتاحة الخدمات الإلكترونية لجميع أعضاء هيئة التدريس.
  - سهولة التعرف على أعضاء هيئة التدريس بالجامعة.
- التواصل الدائم بننا وبين أعضاء هيئة التدريس بالجامعة.
- تقديم خدمات عامة عن طريق عرض المعلومات الخاصة بكل

(Research – Teaching- Publications) عضو من

طريقة التعامل مع البوابة

#### الصفحة الرئيسية للبوابة:

- وهذه الصفحة تعتبر البوابة الرئيسية للدخول للموقع وتحتوى على:
   عرض اخر الاخبار الخاصة باعضاء هيئة التدريس فقط.
  - ✓ الدخول اللموقع الرسمى لجامعة عين شمس.
- ✓ اماكنية الدخول على حساب العمل الخاص بـ Microsoft و Linked-In
- ✓ تصفح دليل موجز عن الباحث العلمى «Google Scholar» وكيفية استخدامه.
- ✓ اماكنية الدخول على بعض من مواقع للابحاث العلمية مثل «Research Gate » و

«ISI Web of Science» و «Scopus»

۲ تصفح دليل استخدام الخاص ببوابة اعضاء هيئة التدريس وكيفية استخدامها والتعرف على

جميع المميزات والخدمات التي تقدمها البوابة لكل عضو

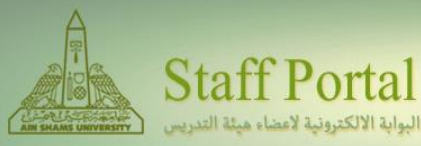

Visit Portal Dashboard

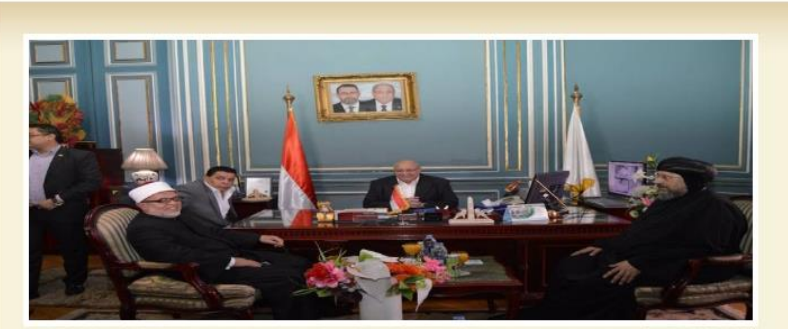

#### <u>Cooperation Protocol</u> <u>between Ain Shams</u> <u>University and the house of</u> the Egyptian family

MANAGE STAFF PUBLICATION

Cooperation Protocol between Ain Shams University and the house of the Egyptian family

More

#### 1 2 3 4 5

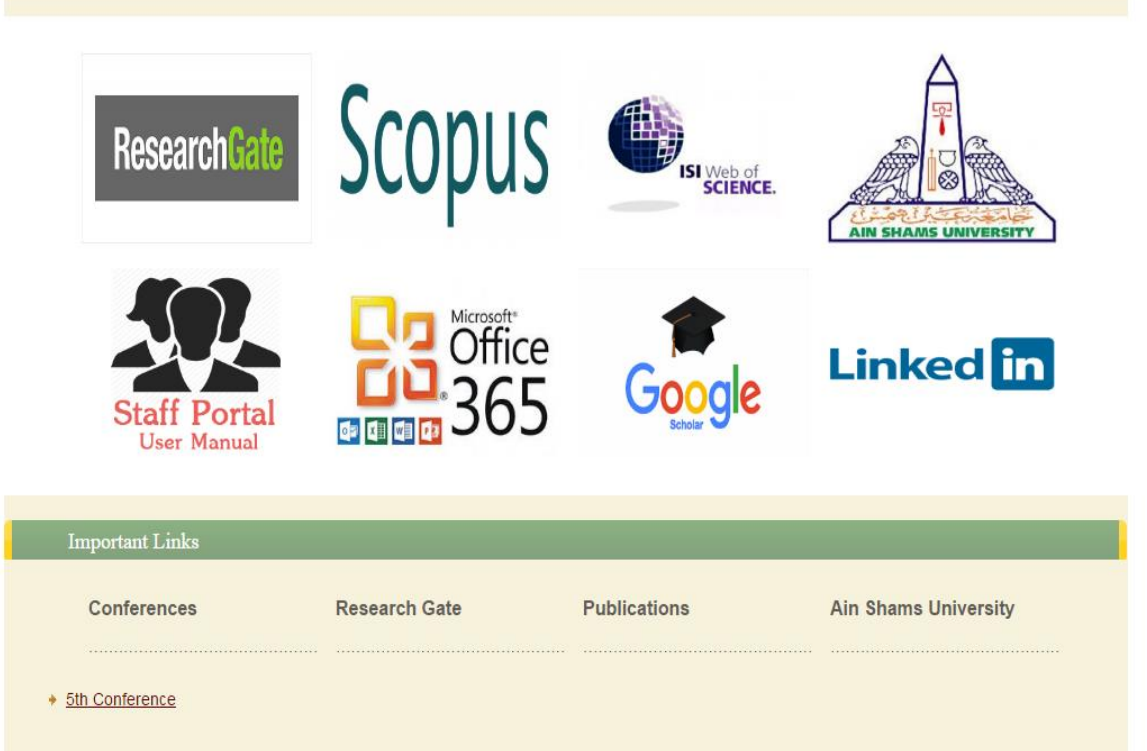

# الصفحة الرئيسية

# **Home Page**

طريقة التعامل مع البوابة

#### 2. صفحة الدخول للموقع:

وهذه الصفحة تعتبر البوابة الرئيسية للدخول للموقع وتحتوى على:

✓ بوابة للدخول بالحساب الخاص بعضو هيئة تدريس بعينه.

البحث على عضو والدخول أيضا على حساب هذا العضو.

✓ التعرف على الخطوات اللازمة للحصول على استمارة استكمال

المتطلبات الإلكترونية ليمكن للعضو طبعها بسهولة من خلال

البوابة

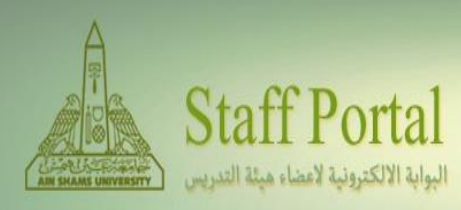

SEARCH STAFF

THESIS AND PUBLICATIONS

HOME

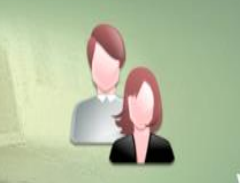

MANAGE STAFF PUBLICATION

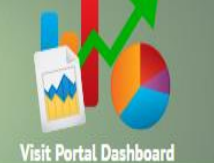

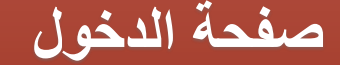

# صفحة الدخول Login Page

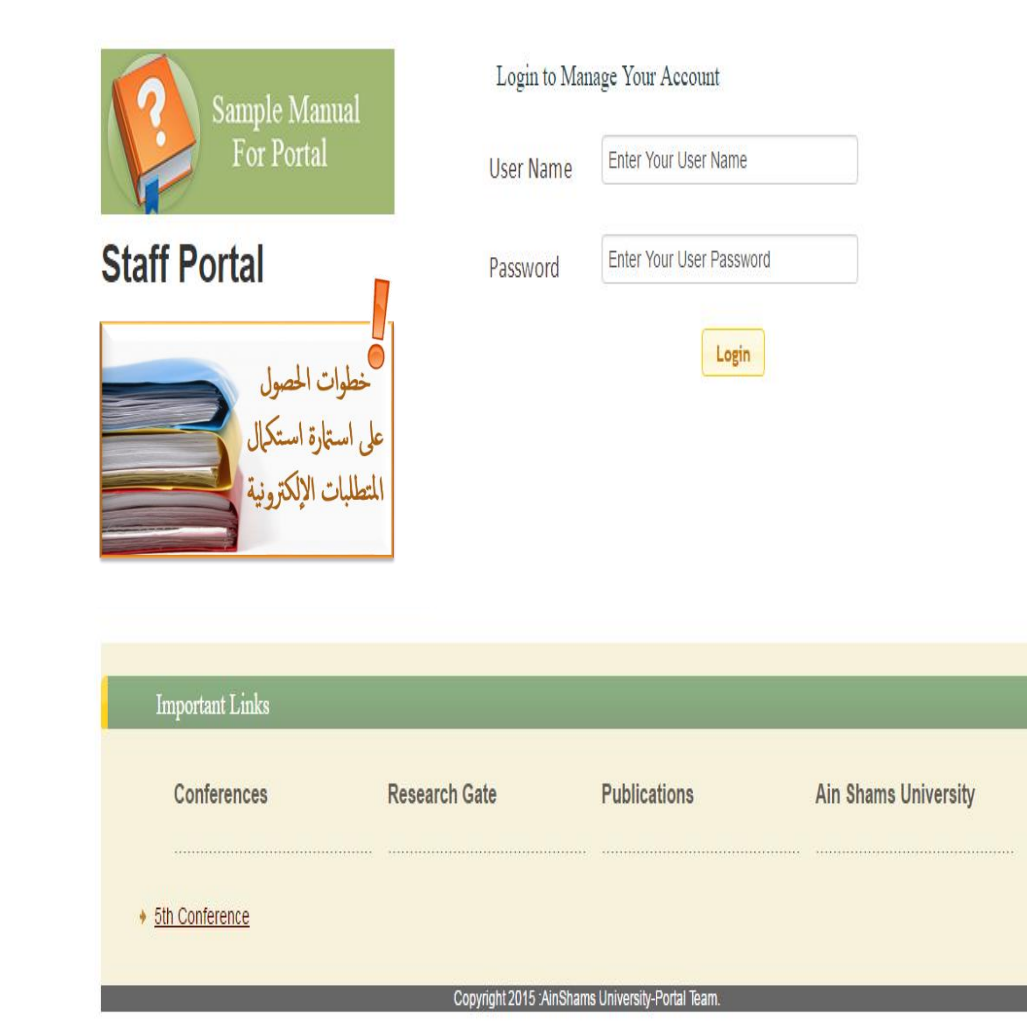

شرح كيفية الدخول على حساب بعينه :

| Sample Manual         | Login to Mar | nage Your Account        |
|-----------------------|--------------|--------------------------|
| For Portal            | User Name    | Enter Your User Name     |
| Staff Portal          | Password     | Enter Your User Password |
| خطوات الحصول          |              | Login                    |
| على استمارة استكمال   |              |                          |
| المتطلبات الإلكترونيه |              |                          |

- تقوم بكتابة اسم المستخدم الخاص بك في المكان المخصص له ويسمى (User Name).
- تقوم بكتابة كلمة المرور الخاصه بك في المكان المخصص له ويسمى (User Password).
  - وتقوم بالضغط على (Login) أو (Enter).

وبعد ذلك يقوم بتحويلنا على الحساب الخاص بالعضو ويمكنه تصفح جميع بياناته ويكنه أيضا التعديل فيها كيفما يشاء وسوف نقوم بالشرح الوافي بما يتضمنه الحساب الخاص.

<mark>ملحوظه</mark> : الدخول على الحساب ياستخدام إسم المستخدم وكلمة المرور يمكننا من إدارة الحساب من حيث إضافة وتعديل البيانات الشخصية والعلمية وتحميل السيرة الذاتية وغيرها....

طريقة التعامل مع البوابة

#### 3. صفحة البحث على عضو

من خلال القائمة الرئيسية للبوابة يوجد علامة التبويب تسمى
 «Search Staff» يمكن من خلالها البحث على العضو الماد بإدخال اى
 من البيانات المطلوبة كما هو موضح بالصورة.

- وعلينا فقط كتابة الإسم المراد البحث عنه او اسم الكلية والقسم
   الذي ينتمي له وهو سوف يقوم بالبحث تلقائيا في قاعدة البيانات
   الخاصة بال MIS.
- وعند إختيار العضو سوف يقوم تلقائيا أيضا بتحويلنا على الحساب
   الخاص بهذا العضو ولكن للتصفح فقط وليس للإدارة..

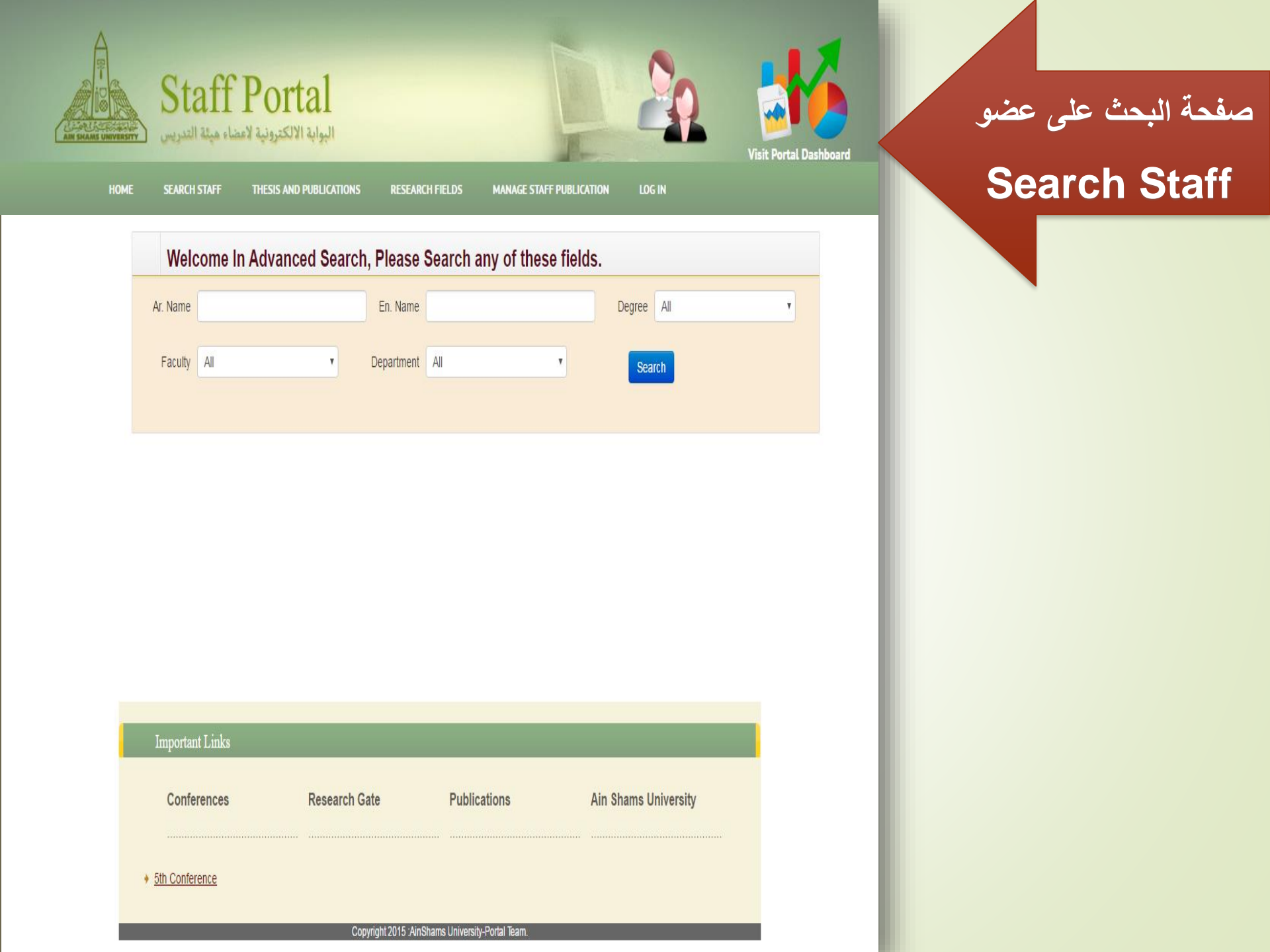

طريقة التعامل مع البوابة

### 4. الصفحة الرئيسية للعضو

<mark>و هذه الصفحة تعتبر الصفحة الرئيسية التي يمكن للمستخدم التصفح من خلالها على حسابه الخاص وتحتوي على الأتي :</mark>

- صفحة تتيح عرض وإضافة وتعديل البيانات الشخصية الخاصة بالمستخدم مع إمكانية عرض السيرة الذاتية (CV)
   له وايضا عرض ال (Biography) الخاصه بالمستخدم
  - صفحة تتيح عرض وإضافة وتعديل ال (Researches & Workshops) الخاصه بالمستخدم.
    - صفحة تتيح عرض وإضافة وتعديل ال (Teaching Experience ) الخاصه بالمستخدم.
    - صفحة تتيح عرض وإضافة وتعديل التدرج الوظيفي للمستخدم (Career Progression) .
      - صفحة تتيح عرض وإضافة وتعديل ال (Publication) الخاصه بالمستخدم.
        - صفحة تتيح عرض وإضافة وتعديل ال (Schedule) الخاصبه بالمستخدم.
      - صفحة تتيح عرض وإضافة وتعديل التعليم الحاصل عليه المستخدم (Teaching).
        - صفحة تتيح عرض وإضافة وتعديل ال (Prizes) الحاصل عليها المستخدم.
  - ملحوظه: وفيما يلى الشرح المفصل لطريقة إستخدام هذا الصفحات والعمليات التي تتم عليها .

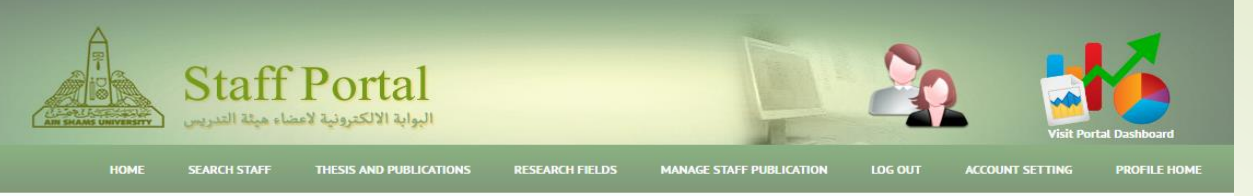

Home » Staff » Abeer Mahmoud Mahmoud Mohamed

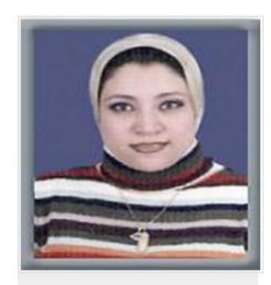

| Current Status           |
|--------------------------|
| Account Setting          |
| Profile Home             |
| Education                |
| Career Progression       |
| publication              |
| Researches And Workshops |
| Teaching Experience      |
| Schedule                 |
| Prizes                   |
| Log Out                  |
|                          |

|                              | Edit Profile                                                                                                    |
|------------------------------|----------------------------------------------------------------------------------------------------|
| Abeer Mahme                  | oud Mahmoud Mohamed                                                                                                    |
| Name: Abeer Mah              | nmoud Mahmoud Mohamed ويتعلم المتعمل المتعلم المتعلم |
| University:                  | Ain shams University                                                                                                    |
| Faculty:                     | Faculty of Computers and Informatiom Sciences                                                                                                    |
| Department:                  | Computer Science                                                                                                    |
| General<br>Specialization :  | علوم الحاسب                                                                                                    |
| Field of<br>Specialization : | علوم الحاسب/علوم الحاسب                                                                                                    |
| Degree:                      | Lecturer                                                                                                    |
| Offical Mail:                | Abeer.Mahmoud@cis.asu.edu.eg                                                                                                    |
| Research Fields :            | Genetic Algorithms, Genetic Algorithm-Decision Tree, Data<br>Mining Classification, Mining Classification Task, Decision Tree,<br>Breast Cancer Disease                                                                                                    |
| Google Scholar:              |                                                                                                    |
| Research Gate:               |                                                                                                    |
| Other Research:              |                                                                                                    |
| Personal CV :                |                                                                                                    |
| Biography :                  |                                                                                                    |

User Guide Publications Conferences **Research Sites** + 6th Conference \* Research Gate ♦ User Guide Publications + 5th Conference Google Scholar

الصفحة الرئيسية للعضو

### **Profile Page**

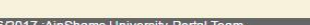

Copyright 2016/2017 :AinShams University-Portal Te

### 🗸 لإضافة او تعديل في الصفحة الشخصية

لتعديل اى من البيانات الخاصة بالعضو يرجى الضغط على <u>Edit Profile</u> اعلى الصفحة الشخصية لإظهار صفحة التعديل كما هو موضح بالصورة.

| Staff P                                         | ortal<br>البوابة الالكتروا    |                  | Þ                             | 20                | Visit Por       | tal Dashboard |
|-------------------------------------------------|-------------------------------|------------------|-------------------------------|-------------------|-----------------|---------------|
| HOME SEARCH STAFF THE                           | SIS AND PUBLICATIONS          | RESEARCH FIELDS  | MANAGE STAFF PUBLICATION      | LOG OUT           | ACCOUNT SETTING | PROFILE HOME  |
| Home » Staff » Abeer Mahmoud Mahmo              | ud Mohamed<br>Abeer Mahi      | noud Mahm        | oud Mohamed                   | Back to           | View            |               |
|                                                 | Name:                         | Abeer Mahmoud    | d Mahmoud Mohamed             |                   |                 |               |
|                                                 | University:                   | Ain shams Univ   | veristy                       |                   |                 |               |
|                                                 | Faculty:                      | Faculty of Com   | puters and Informatiom Scie   | ences             |                 |               |
|                                                 | Department:                   | Computer Scien   | nce 🔻                         |                   |                 |               |
| Choose File No fsen                             | Degree:                       | Lecturer         |                               |                   |                 |               |
| Profile                                         | Offical Mail:                 | Abeer.Mahmou     | d@cis.asu.edu.eg              |                   |                 |               |
| CV<br>Current Status                            | Research Fields splited by ,: | Genetic Algorith | ms, Genetic Algorithm-Decisio | on Tree, Data Min | ing Classifi    |               |
| Account Setting<br>Education                    | Google Scholar:               | *                |                               |                   |                 |               |
| Career Progression publication                  | Research Gate:                |                  |                               |                   |                 |               |
| Researches And Workshops<br>Teaching Experience | Other Research:               |                  |                               |                   |                 |               |
| Schedule<br>Prizes                              | Personal CV :                 | Choose File      | No file chosen                |                   |                 |               |
| Log Out                                         |                               |                  | Sumbit                        |                   |                 |               |
|                                                 | Biography :                   |                  |                               |                   |                 |               |

### ✓ لإضافة او تعديل في الBiography

عند قيامنا بالضغط على ال <u>Edit Biography</u> سوف يظهر أمامنا المكان المخصص للإضافة أو التعديل وعند الضغط على Submit .

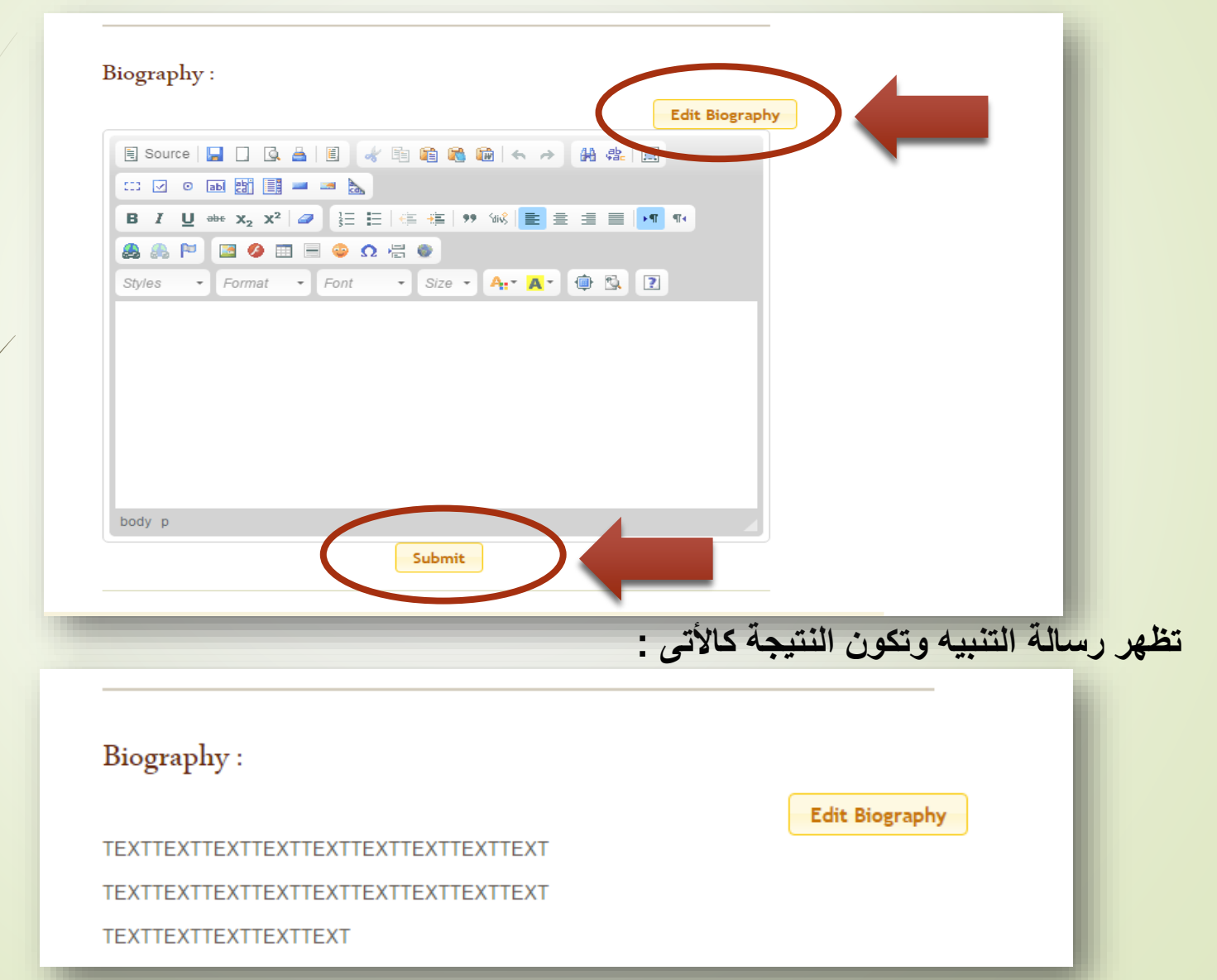

#### ✓ لإضافة او تعديل في ال (Researches & Workshops)

عند قيامنا بالضغط على ال (Researches & Workshops) من القائمة الفرعية ثم نقوم بالضغط على (Edit Research) سوف يظهر أمامنا المكان المخصص للإضافة أو التعديل ثم الضغط على (Submit)

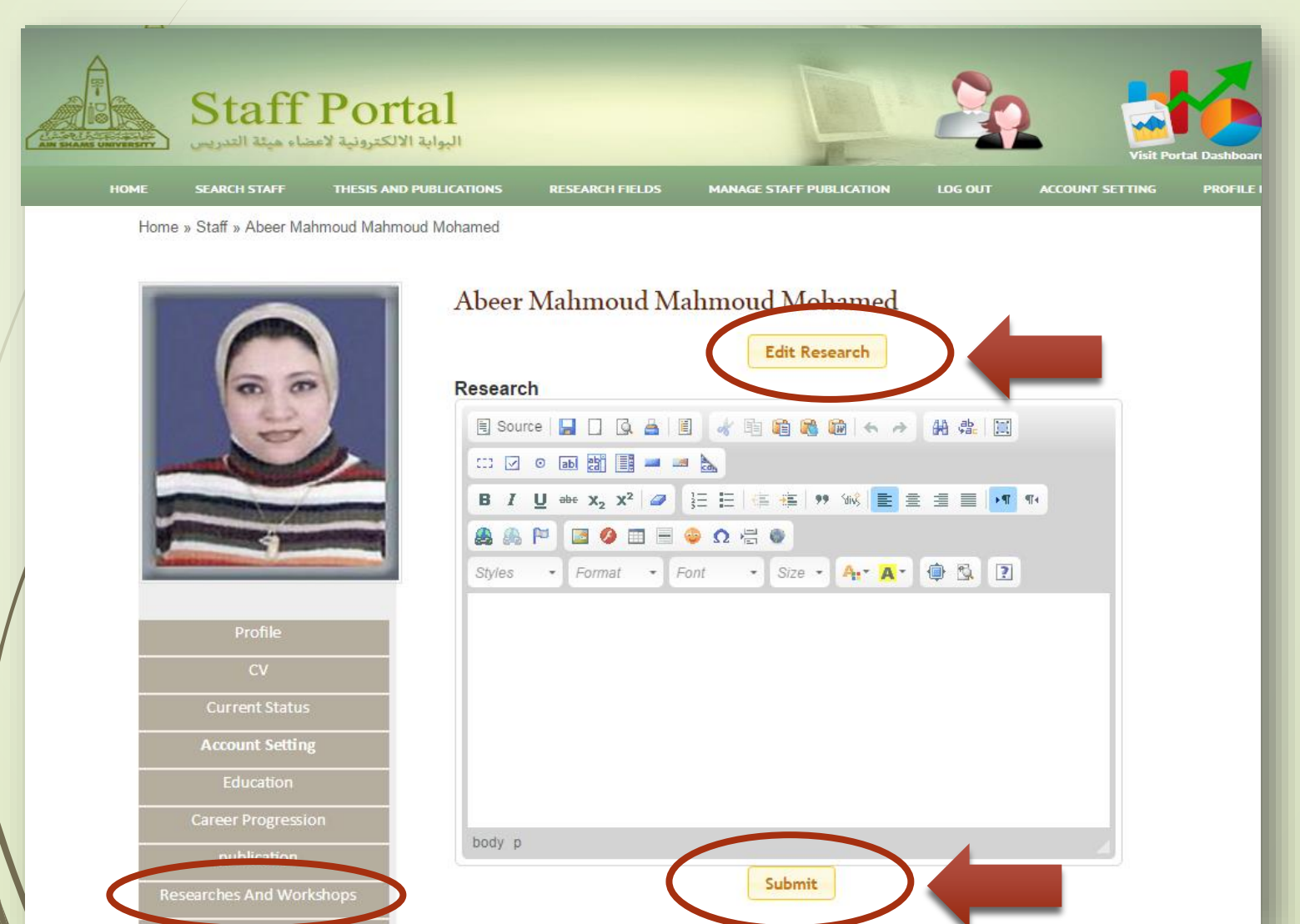

### ✓ لإضافة او تعديل فى ال (Teaching Experience)

عليك باختيار (Teaching Experience) من القائمة الفرعية ثم نقوم بالضغط على ( Edit Teaching) سوف يظهر أمامنا المكان المخصص للإضافة أو التعديل ثم الضغط على (Submit)

| Staff                                                                                 | Portal<br>البواية الالكترونية لاء                                                   |                          | 20                 | Visit Portal Dashboard |
|---------------------------------------------------------------------------------------|-------------------------------------------------------------------------------------|--------------------------|--------------------|------------------------|
| HOME SEARCH STAFF                                                                     | THESIS AND PUBLICATIONS RESEARCH FIELDS                                             | MANAGE STAFF PUBLICATION | LOG OUT ACCOUNT SE | TTING PROFILE HOME     |
| Home » Staff » Abeer Mahmoud Mah                                                      | Abeer Mahmoud Mahmoud<br>Research<br>B I U we x <sub>2</sub> x <sup>2</sup> I I I I | Mohamet<br>it Teaching   | T4                 |                        |
| Profile<br>CV<br>Current Status<br>Account Setting<br>Education<br>Career Progression | Styles · Format · Font · S                                                          | Size • 🗛• 🗛 🏚 🕄 🗵        |                    |                        |
| Researches And Workshops<br>Teaching Experience<br>Schedule<br>Prizes<br>Log Out      | Su                                                                                  | abmit                    |                    |                        |

### √ لإضافة او تعديل في ال (Career Progression)

عليك باختيار (Career Progression) من القائمة الفرعية ثم نقوم بالضغط على (Add new Job) سوف يظهر أمامنا المكان المخصص للإختيار الدرجة الوظيفية وتحديد تواريخ الاستلام و الانتهاء كما هر موضح بالصورة ثم الضغط على (Add job)

| Staff Po<br>درونية لاعضاء هيئة التدريس                                                                                                    | rtal<br>الہوابة الالک                                                                                                    | E                                                       | 20             | Visit Portal Dashboard |
|----------------------------------------------------------------------------------------------------|----------------------------------------------------------------------------------------------------|---------------------------------------------------------|----------------|------------------------|
| HOME SEARCH STAFF THESIS                                                                                                    | AND PUBLICATIONS RESEARCH FIELDS                                                                                                    | MANAGE STAFF PUBLICATION                                | LOG OUT ACCOUN | T SETTING PROFILE HOME |
| Home » Staff » Abeer Mahmoud Mahr<br>Find the status<br>Frofile<br>CV<br>Current Status<br>Account Setting<br>Education<br>Career Progression<br>oublicetion<br>Researches And Workshops<br>Teaching Experience<br>Schedule<br>Prize | Abeer Mahmoud Mohamed Abeer Mahmoud Mohamed Add User Jok Edit Staff Jobs for :-Abeer N Jobs Start Date End Date Period Add Job Jobs | Add New Job<br>DS<br>Mahmoud Mahmoud Mohamed<br>الجامعة | d<br>رئير      |                        |

 هذه الصفحة يمكنك من خلالها عرض جميع ال Publication الخاصة بالمستخدم ويمكنك عرضها مفصله كلا على حده عن طريق الرابط <u>Show Abstract و</u>فى حالة الدخول بال , user name user password يمكنك الإضافه والتعديل والحذف فيها عن طريق <u>Edit</u> , <u>Delete</u> كما هو موضح بالشكل

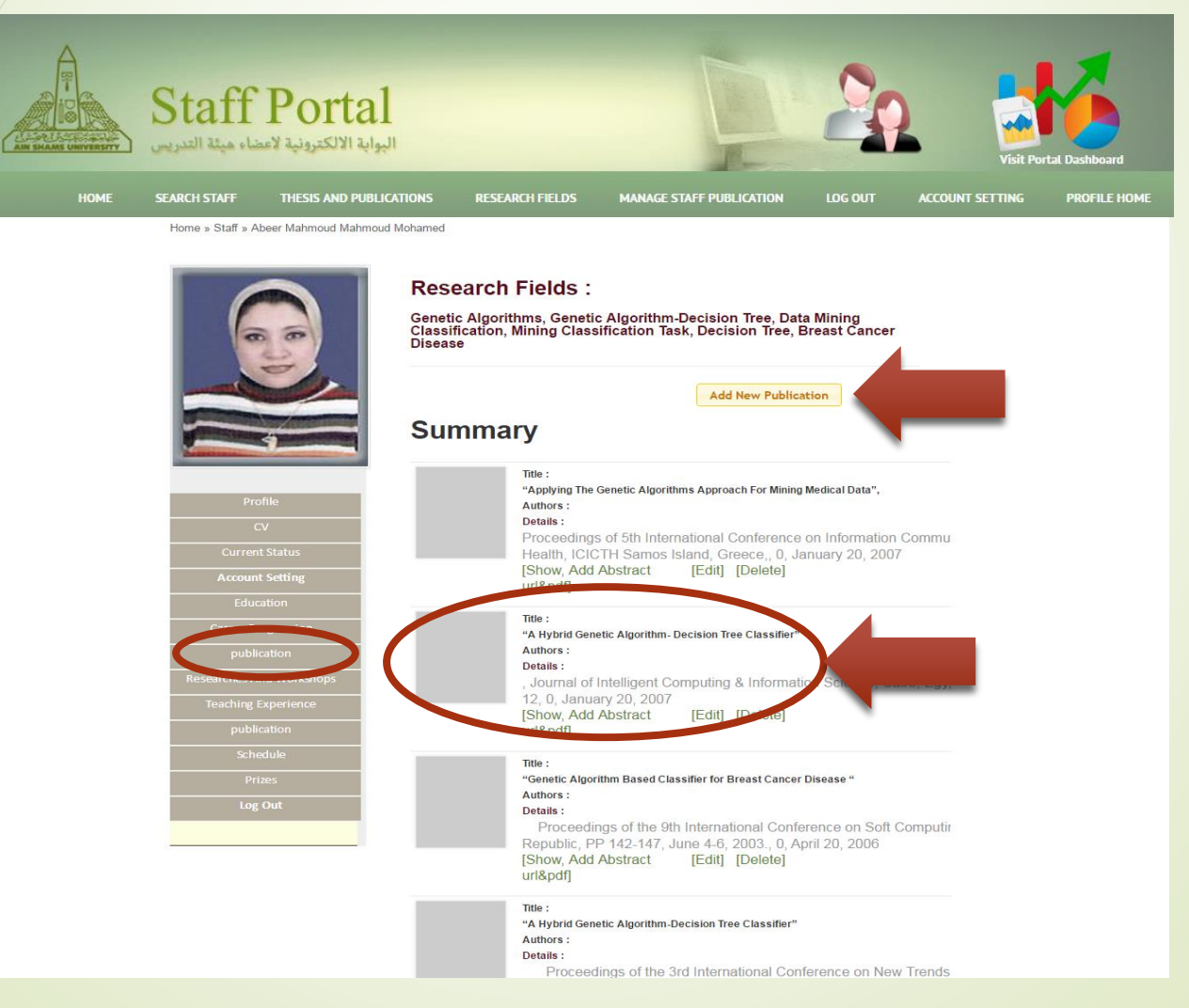

2. يظهر أمامنا في هذه الصفحة ال Publication الخاصة بالمستخدم وعند قيامنا بالضغط على ال ( Add New Publication) سوف يظهر أمامنا المكان المخصص للإضافة Publication جديدة وعلينا ملى جميع البيانات المطلوبة حتى نتمكن من الإضافة وعند الضغط على (Add Publication) تتم الإضافه.

|      | Staff                                 | Portal<br>البوابة الالكترونية لام |                                                        |                                                        |                                      | 2                         | 2 🛃             | 6            |
|------|---------------------------------------|-----------------------------------|--------------------------------------------------------|--------------------------------------------------------|--------------------------------------|---------------------------|-----------------|--------------|
| HOME | SEARCH STAFF                          | THESIS AND PUBLICATIONS           | RESEARCH                                               | FIELDS MANAGE STA                                      | AFF PUBLICATION                      |                           | ACCOUNT SETTING | PROFILE HOME |
|      | 6                                     | Res<br>Gene<br>Class<br>Disea     | earch Fie<br>tic Algorithms,<br>ification, Minin<br>se | Ids:<br>Genetic Algorithm-De<br>g Classification Task, | cision Tree, Dat<br>Decision Tree, B | a Mining<br>Breast Cancer | t               |              |
|      | -                                     |                                   |                                                        |                                                        | Add New Publica                      | tion                      |                 |              |
|      |                                       | Publ                              | ication Name                                           |                                                        |                                      |                           |                 |              |
|      | Profile                               | Doct                              | tor Name                                               | Insert publication Authors spliter                     | Ov.                                  |                           |                 |              |
|      | CV<br>Current St<br>Account Se        | atus New                          | Password                                               | tesert publication keywords split                      | and by ,                             |                           |                 |              |
|      | Educatio<br>Caretr Progr<br>publicati | on Old I                          | Password                                               | Name of Conference, Journal,                           | P80                                  |                           |                 |              |
|      | Resourches And Teaching Exp           | Workshops User                    | name                                                   | ex:: Ceiro, Egypt                                      |                                      |                           |                 |              |
|      | Schedu                                | Histo                             | ory                                                    |                                                        | 171                                  | ear : Select              | ×               |              |
|      | Log Ou                                | Intro                             | 2                                                      |                                                        |                                      |                           |                 |              |
|      |                                       |                                   | Source                                                 |                                                        | ≌ + + # =<br>• +                     | 8 00<br>= ••• ••          |                 |              |
|      |                                       | bed                               | ¥ F                                                    |                                                        |                                      |                           |                 |              |
|      |                                       | Page                              | • No.                                                  |                                                        | $\boldsymbol{\zeta}$                 | Add Publicat              |                 |              |

3. وللتعديل في Publication بعينها يوجد بأسفل كل Publication رابط يسمى <u>Edit</u> خاص بالتعديل فيها وعند الضغط على (Edit Publication) يتم التعديل.

| asheadon name                                                                                          | Improving PoVs Statistical Steganalysis of LSB Encoding in Digital Im <sup>OK</sup>                                                                                                    |
|----------------------------------------------------------------------------------------------------|----------------------------------------------------------------------------------------------------|
| ublication Authors                                                                                     | Publication Authors                                                                                                    |
| ublication Source                                                                                      | Publication Source                                                                                                    |
| ublication Place                                                                                       | Egyptian Computer Science Journal                                                                                                    |
| ublication Date                                                                                        | 2013-09-03 ОК                                                                                                    |
| bstract                                                                                                |                                                                                                    |
| 🖲 Source  📘 🧻                                                                                          | 3 🛓 🗉 🖌 📬 🚳 📾 🤜 🤌 🤮 🠺 🔛 🖙 🐼 🗃 📰 🔛                                                                                                    |
| BIU abs X2                                                                                             | *2   27 ) 迂臣   德 雍   99 96   重 幸 重 国 🔽 🌆 🙈 🖗 🏴                                                                                                    |
| 🖸 🥝 📰 🗏 🤤 🤋                                                                                            | Ω 🐺 🗶                                                                                                    |
|                                                                                                    |                                                                                                    |
| Styles - Normal                                                                                        | • Font • Size • 🗛 • 🚇 🖄 💽                                                                                                    |
| A spectral analysis<br>fluctuations in the<br>Applying the samp<br>spectrum compre-<br>Design examples | <ul> <li>Font</li> <li>Size</li> <li>Ar</li> <li>Ar</li>     &lt;</ul> |

Required Field (\*)

4. ولحذف Publication بعينها يوجد بأسفل كل Publication رابط يسمى <u>Delete</u> وعند الضغط على (Delete يسمى <u>Delete</u> وعند الضغط على (Delete Publication) يتم الحذف بعد ظهور رسالة بتأكيد الحذف.

Home » Staff » Abeer Mahmoud Mahm × staff.asu.edu.eg says: Sure you want to delete this publication? There is NO undo! Prevent this page from creating additional dialogs. OK e, Data Mining Cancel Tree, Breast Cancer Add New Publication Summary Title : "Applying The Genetic Algorithms Approach For Mining Medical Data", Authors : Details : Proceedings of 5th International Conference on Information Com Current Status Health, ICICTH Samos Island, Greece, 0, January 20, 2007 [Show, Add Abstract [Edit] [Delete] url&pdf] Title : "A Hybrid Genetic Algorithm- Decision Tree Classifier" Authors : Details : **Researches And Workshops** , Journal of Intelligent Computing & Information Science, Cairo, E 12, 0, January 20, 2007 cis-2&action=publication#

5. ولعرض ال Abstract الخاصة ب Publication بعينها يوجد بأسفل كل Publication رابط يسمى Show Abstract وعند الضغط عليها يقوم يتحويلنا على صفحة جديده خاصة بهذه ال Publication لعرض بياناتها كامله وامكانية اضافة ملف PDF خاص به ويمكننا الرجوع الى جميع ال Publication مرة أخرى بالضغط على الرابط Back to

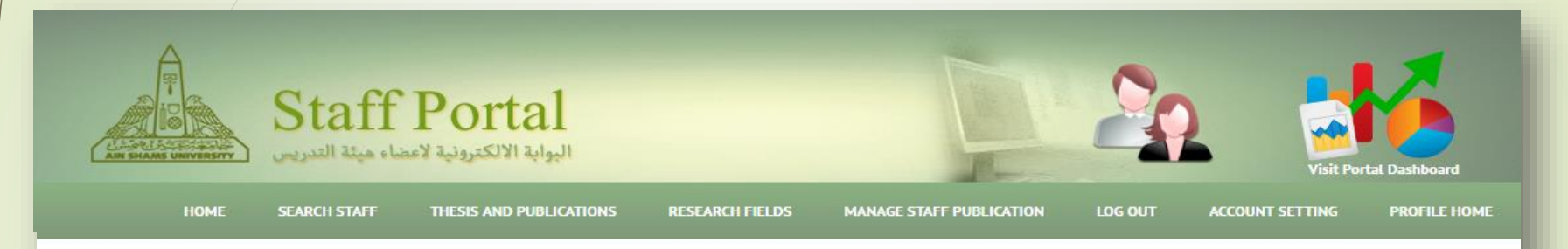

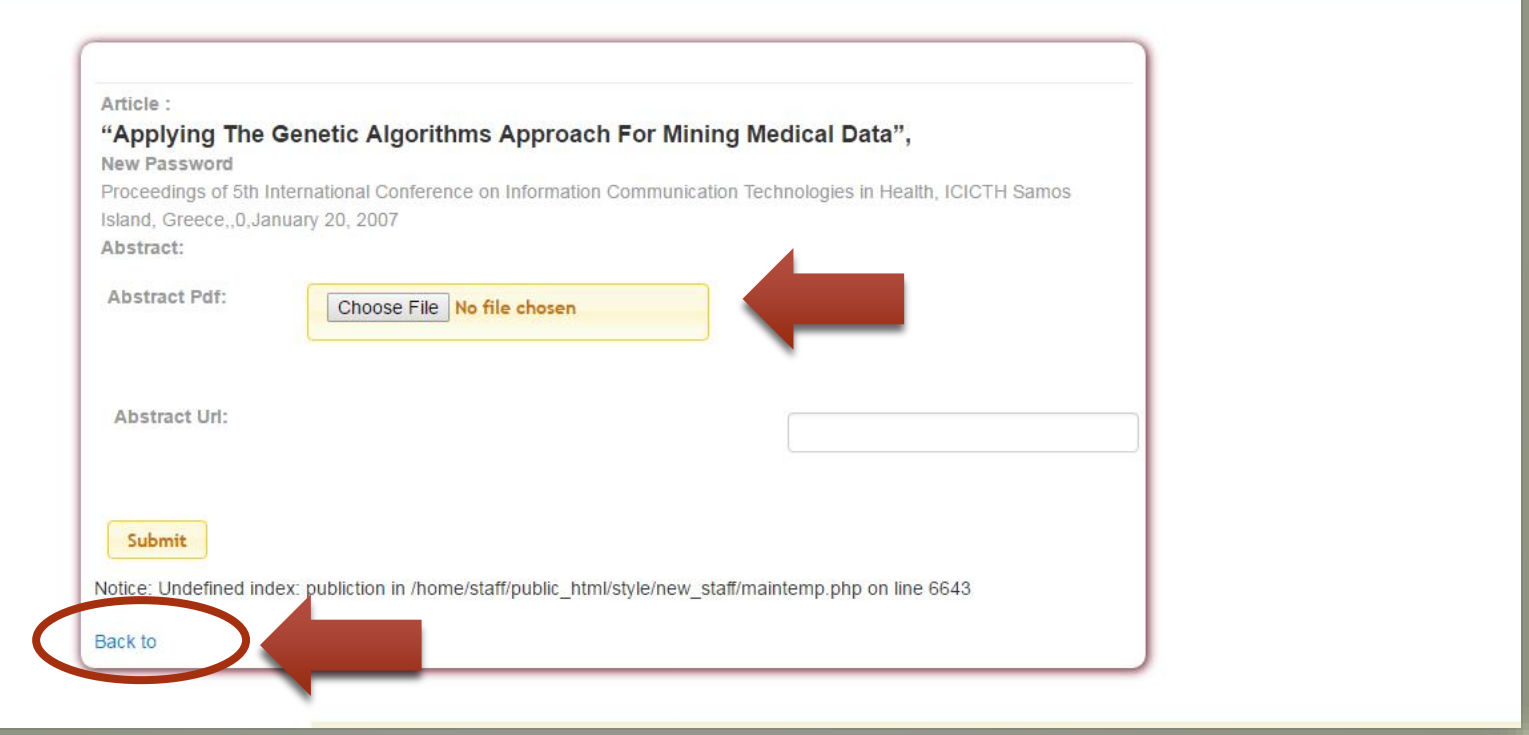

#### ✓ لإضافة او تعديل في ال (Schedule)

عند قيامنا بالضغط على ال (Edit Schedule) سوف يظهر أمامنا المكان المخصص للإضافة أو التعديل وهو عبارة عن جدول ثابت يمكنك الاضافة او التعديل فيه وعند الضغط على (Submit)

| Staff Porta<br>د الالكترونية لاعضاء ميئة التدريس | al<br>II.                 |          |                                            |                                        |                      | 2                         | Contraction of the second second seco | hortal Dashboard |
|--------------------------------------------------|---------------------------|----------|--------------------------------------------|----------------------------------------|----------------------|---------------------------|----------------------------------------------------------------------------------------------------|------------------|
| HOME SEARCH STAFF THESIS AND PU                  | BLICATIONS RESEARCH FIE   | LDS      | MANAGE                                     | STAFF PUE                              | BLICATION            | LOG OUT                   | ACCOUNT SETTING                                                                                                    | PROFILE HOME     |
| Home » Staff » Abeer Mahmoud Mahmoud             | Mohamed                   |          |                                            |                                        |                      |                           |                                                                                                    |                  |
|                                                  | Abeer Mahmoud<br>Schedule | Mahı     | noud<br>€<br>* ₪ (<br>.)<br>E i ∉<br>Ω ∉ ( | Moha<br>dit Sched<br>a a a a<br>size - | med<br>⊌e<br>≪ ≥ ≡ ≡ | a eta III<br>I III ••¶ ¶• |                                                                                                    |                  |
|                                                  | Weekly Schedu             | ıle      |                                            |                                        |                      |                           | -                                                                                                    |                  |
| Profile                                          | Saturda                   | / sunday | Monday                                     | / Tuesday                              | Wednesday            | Thursday Fri              | day                                                                                                    |                  |
| CV                                               | 8:40- 9:30                |          |                                            |                                        |                      |                           |                                                                                                    |                  |
| Current Status                                   | 9:40-10:30<br>10:40-      |          |                                            | Research                               |                      |                           |                                                                                                    |                  |
| Account Setting                                  | 11:30                     |          |                                            | Meeting                                | Office Hour          |                           |                                                                                                    |                  |
| Education                                        | 11:40-<br>12:30           |          |                                            | Research<br>Meeting                    | Office Hour          |                           |                                                                                                    |                  |
| Career Progression                               | 12:40-                    | Lunch    | Lunch                                      | Lunch                                  | Lunch                |                           |                                                                                                    |                  |
| publication                                      | 13:30                     |          |                                            | Research                               |                      |                           |                                                                                                    |                  |
| Researches And Workshops                         | 14:30 Meeting             |          |                                            | Meeting                                |                      |                           |                                                                                                    |                  |
| Teaching Experience                              | 14:40-<br>15:30 Meeting   |          |                                            | Research<br>Meeting                    |                      |                           |                                                                                                    |                  |
| Schedule                                         | 15:40-                    | Research | 1                                          | recenty                                |                      |                           |                                                                                                    |                  |
| Prizes                                           | 16:30                     | Meeting  |                                            |                                        |                      |                           | -                                                                                                    |                  |
| Log Out                                          | body                      |          | -                                          |                                        |                      |                           |                                                                                                    |                  |
|                                                  |                           |          | S                                          | ubmit                                  |                      |                           |                                                                                                    |                  |
|                                                  |                           |          |                                            |                                        |                      |                           | _                                                                                                    |                  |

### ✓ لإضافة او تعديل في ال (Teaching)

هذه الصفحة يمكنك من خلالها عرض جميع المراحل التعليمية التي مر بها المستخدم الخاصبة وعند قيامنا بالضغط على ال (Add New Education) سوف يظهر أمامنا المكان المخصص للإضافة أو التعديل ثم الضغط على (Add Education)

| Staff Po                                                                              | tal                                                                                                    |
|---------------------------------------------------------------------------------------|----------------------------------------------------------------------------------------------------|
| HOME SEARCH STAFF THESI                                                               | ND PUBLICATIONS RESEARCH FIELDS MANAGE STAFF PUBLICATION LOG OUT ACCOUNT SETTING PROFILE HOME                                                                                                    |
| Home » Staff » Abeer Mahmoud Mal                                                      | oud Mohamed                                                                                                    |
|                                                                                       | Abeer Mahmoud Mahmoud |
|                                                                                       | Arabic Thesis                                                                                                    |
| Profile<br>CV<br>Current Status<br>Account Setting<br>Education<br>Career Progression | English<br>Thesis                                                                                                    |
| publication                                                                           | Degree Date                                                                                                    |
| Research to hons<br>Teaching Experience<br>Scinearune<br>Prizes<br>Log Out            | Add Education         Education         Bachelor May 1, 2000         Delete         Master - The way of stylistic hybrid genes and meta-decision tree to discover knowledge - June 12, 2004         Delete         Doctor - Traffic Analysis and assessment of the path of a mobile robot - March 23, 2010                                                                                                    |

### ✓ لإضافة او تعديل فى ال (Prizes)

عليك باختيار (Prizes) من القائمة الفرعية ثم نقوم بالضغط على (Add new Prize) سوف يظهر أمامنا المكان المخصص للإختيار الجائزة المنالة وتاريخ استلامها كما هو موضح بالصورة ثم الضغط على (Add Prize)

| Staff Por                                          | tal الہوایة الا                                                                                   |                                                                              | 20                  | Visit Portal Dashboard |
|----------------------------------------------------|---------------------------------------------------------------------------------------------------|------------------------------------------------------------------------------|---------------------|------------------------|
| HOME SEARCH STAFF THESIS AN                        | ND PUBLICATIONS RESEARCH FIELDS                                                                   | MANAGE STAFF PUBLICATION                                                     | LOG OUT ACCOUNT SET | ITING PROFILE HOME     |
| Home » Staff » Abeer Mahmoud Mahmoud               | Mohamed                                                                                           |                                                                              |                     |                        |
|                                                    | Abeer Mahmoud Mahm<br>Add User Prizes<br>Edit Staff Prizes for :-Abeer Mah<br>Prize<br>Prize Date | noud Mohamed<br>Add New Prize<br>S<br>nmoud Mahmoud Mohamed<br>الطبقة الإرلى | جلازة الغون من      |                        |
| Profile<br>CV<br>Current Status<br>Account Setting | Add Prize<br>Prizes                                                                               |                                                                              |                     |                        |
| Education<br>Career Progression                    |                                                                                                   |                                                                              |                     |                        |
| publication                                        |                                                                                                   |                                                                              |                     |                        |
| Teaching Experience                                |                                                                                                   |                                                                              |                     |                        |
| Schedule                                           |                                                                                                   |                                                                              |                     |                        |

٧ إستمارة استكمال المتطلبات الالكترونية

لطباعة الاستمارة بالمتطلبات الالكترونية للعضو بسهولة يجب على العضو او لا قراءة واستكمال جميع المتطلبات الموضحة بصفحة الدخول للعضو.

| Manage staff Publication       Log In         Manage staff Publication       Log In                                                                                      |
|----------------------------------------------------------------------------------------------------|
| Sample Manual       Login to Manage Your Account         Sample Manual       User Name         For Portal       Enter Your User Name         Statt Portal       Password |
| خطوات الحصول<br>على استارة استكال<br>المطلبات الإلكترونية                                                                                                    |
| Important Links                                                                                                    |
| Conferences Research Gate Publications Ain Shams University                                                                                                    |
| Copyright 2015 :AinShams University-Portal Team.                                                                                                    |

#### ٧ إستمارة استكمال المتطلبات الالكترونية

يمكن لعضو هيئة التدريس طباعة إفادة إستكمال المتطلبات الالكترونية من خلال صفحته الشخصية لاستفادة منها للجهات المقصودة بالضغط على زر الطباعة الموضح ادناه

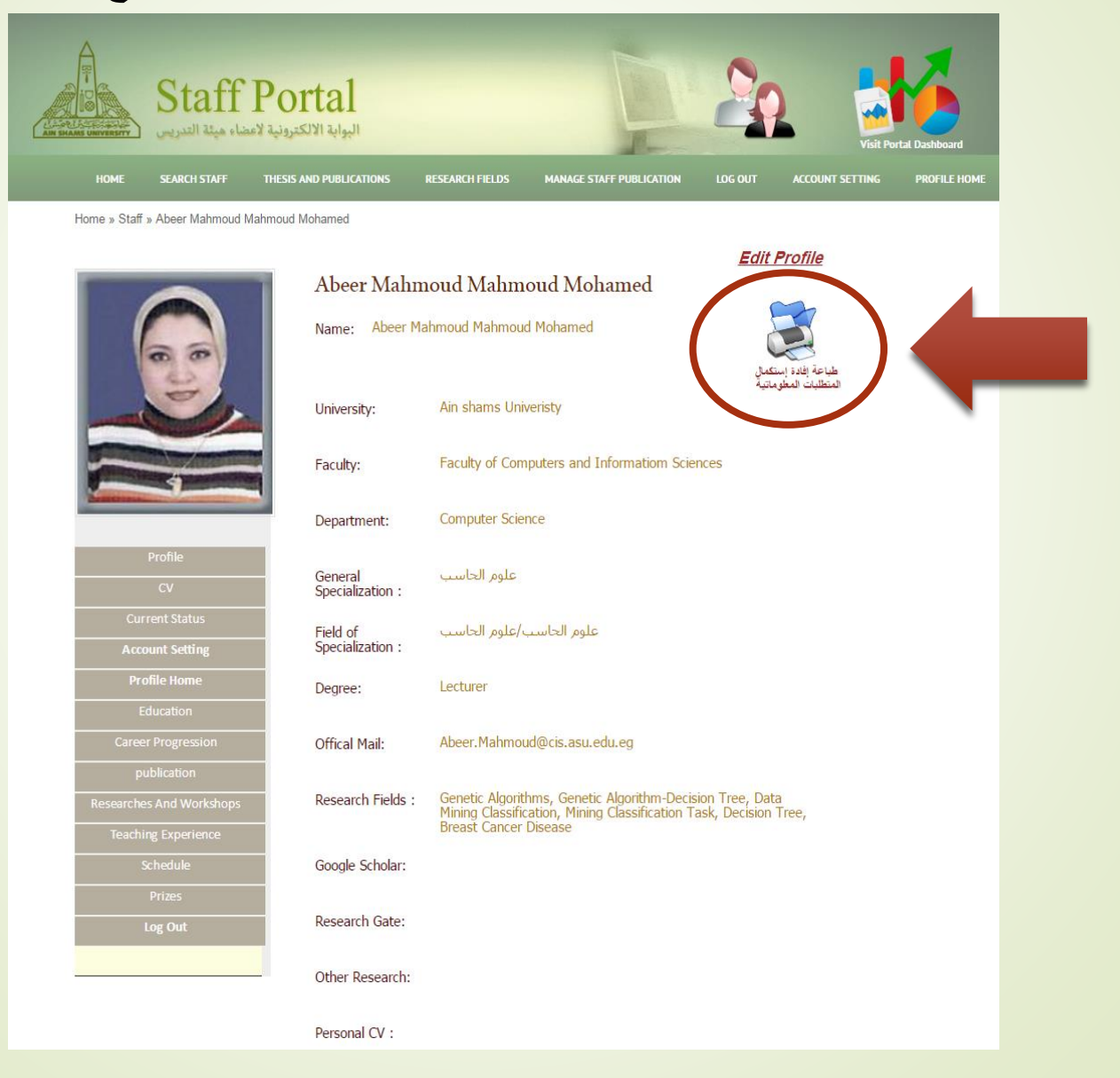

# نبذة عن Dashboard Website

يمكن لعضو هيئة التدريس تصفح الموقع الخاص بالتقارير عن طريق الموقع اللإكتروني الخاص بذلك

http://www.asu.edu.eg/dashboard// : (Dashboard Website)

يحتوى هذا الموقع على مجموعة من التقارير الخاصة باعضاء هيئة التدريس مثل إحصائية عن اعدادهم على

مستوى الكلية والقسم وإحصائيات اخرى عن الحاصلين على الدكتوراة وماجستير واعضاء هيئة التدريس المعاريين والمحالين على المعاش و تقارير اخري . . .

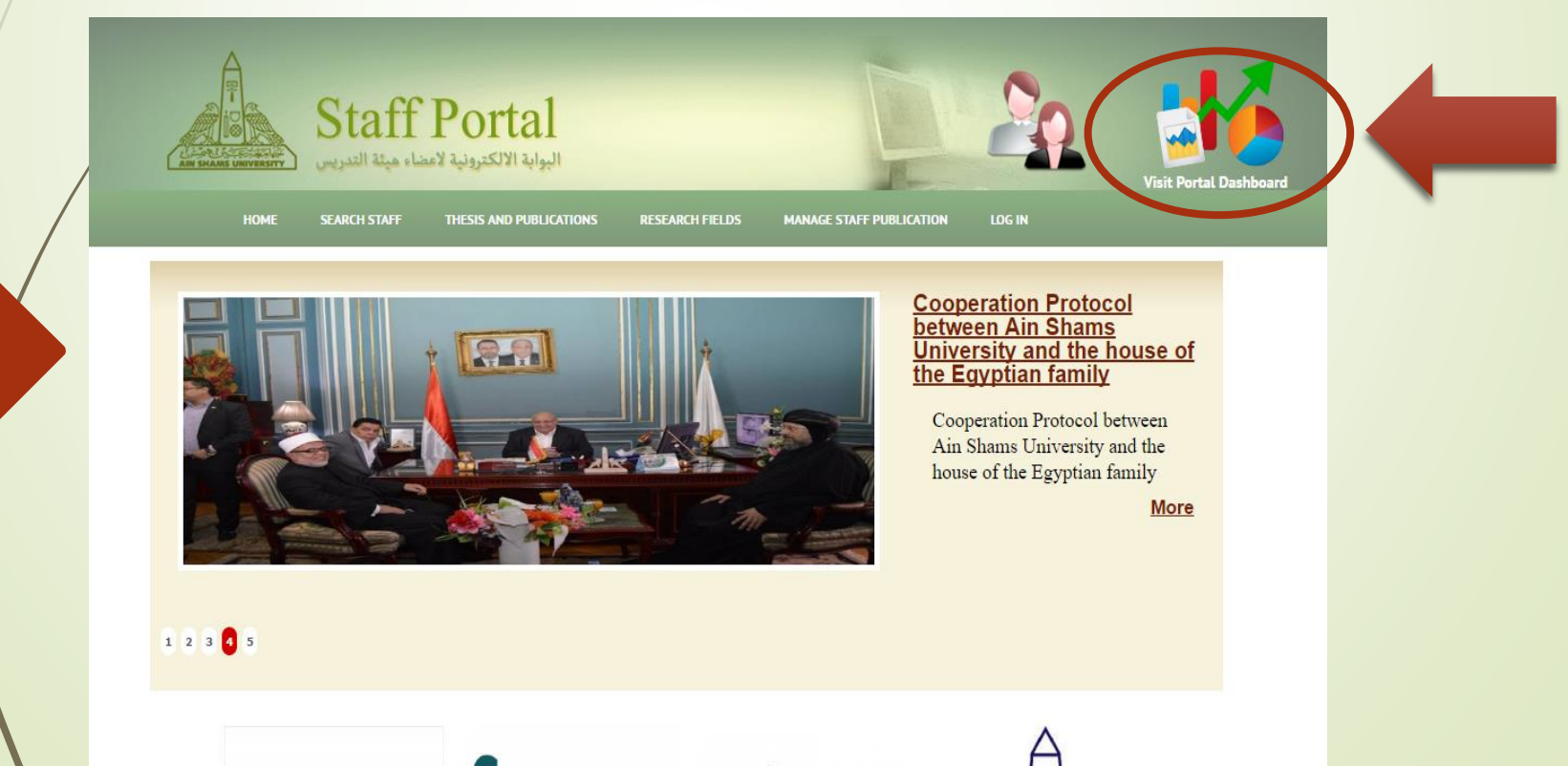

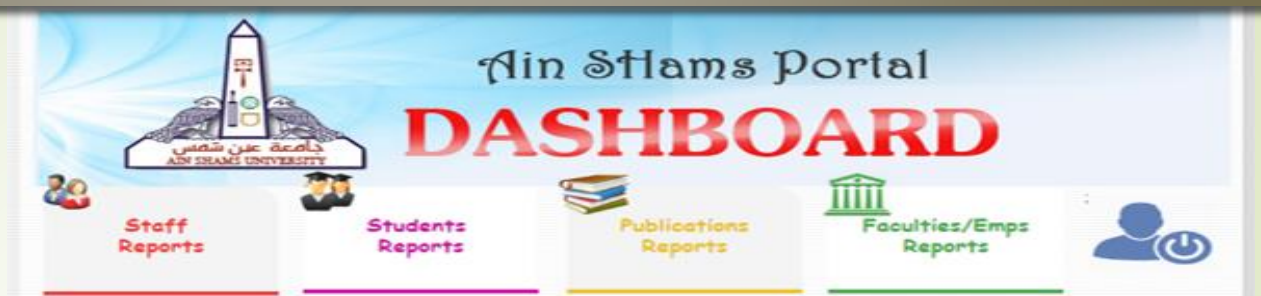

يمكن للمستنخدم ان يختار اسم التقرير الذي يريد إظهار الإحصائيات الخاصة به من خلال مجموعة من التقارير الخاصة بأعضاء هيئة التدريس

#### Welcome : med-1632 To Portal Dashboard

#### Select The Report To Execute

- No. of Staff In Each Faculty
- C No. of Staff In Each Department
- C Scientific Degrees Statistics In Each Faculty
- C Scientific Degrees Statistics In Each Department
- Cender Statistics of Staff In Each Faculty
- C Gender Statistics of Staff In Each Department
- C Statistics for No. of staff In Foriegn Missions in Each Faculty
- C Statistics for No. of staff In Scientific Missions in Each Faculty
- Statistics for No. of staff In Aboard/Retired in Each Faculty

#### General

- Ain Shams University
- Post graduate affairs
- Student Affairs
- Community and Environment

#### Services

- Digital Libaray
- Staff Register

#### **Quick Links**

- Egyptian Universities Portal
- Staff Search
- ICTP Portal
- Ministry of Higher Education

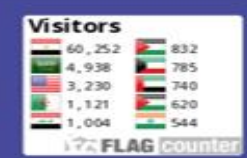

- Student Result

Egyptian Hospital Portal

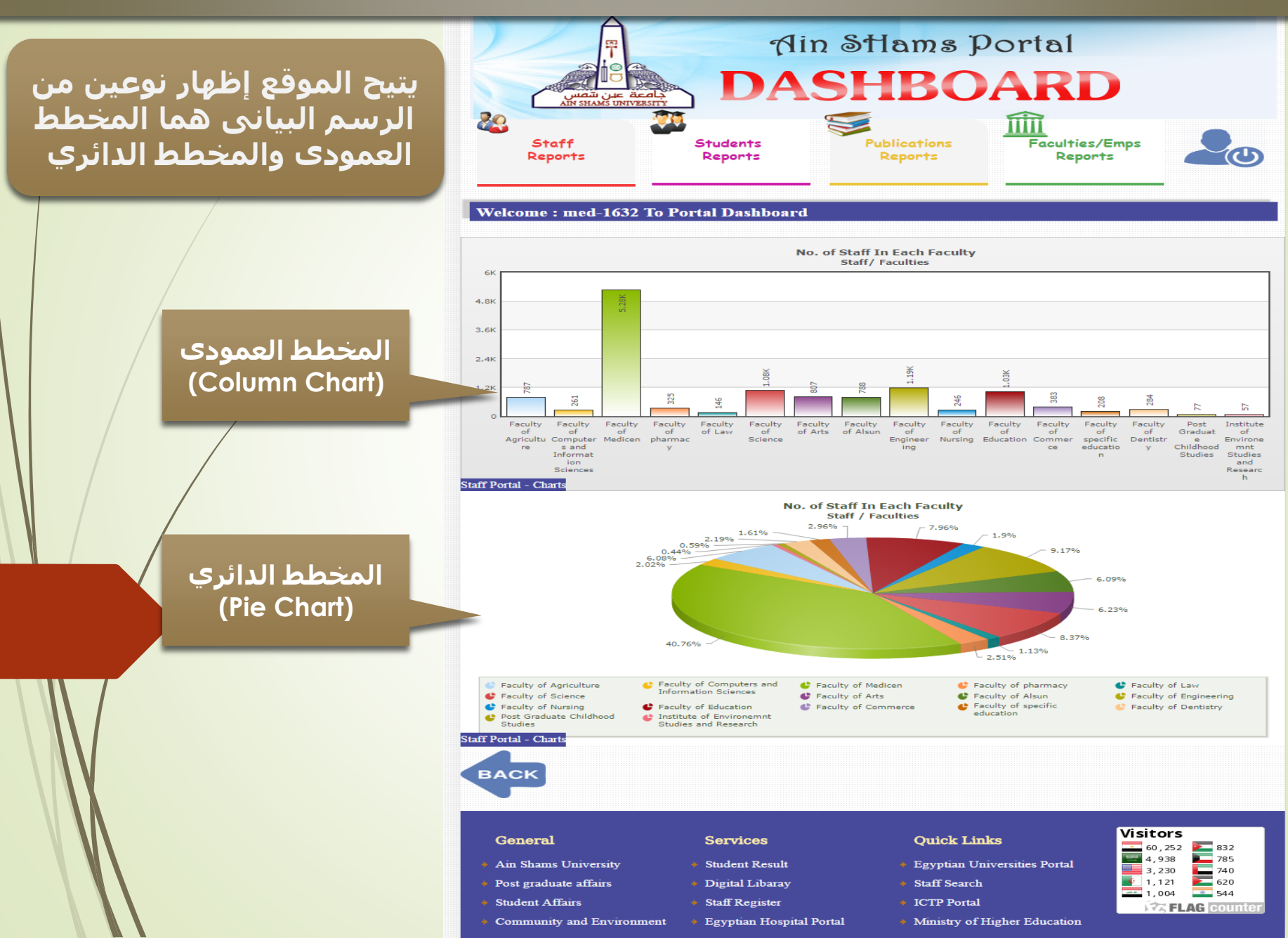

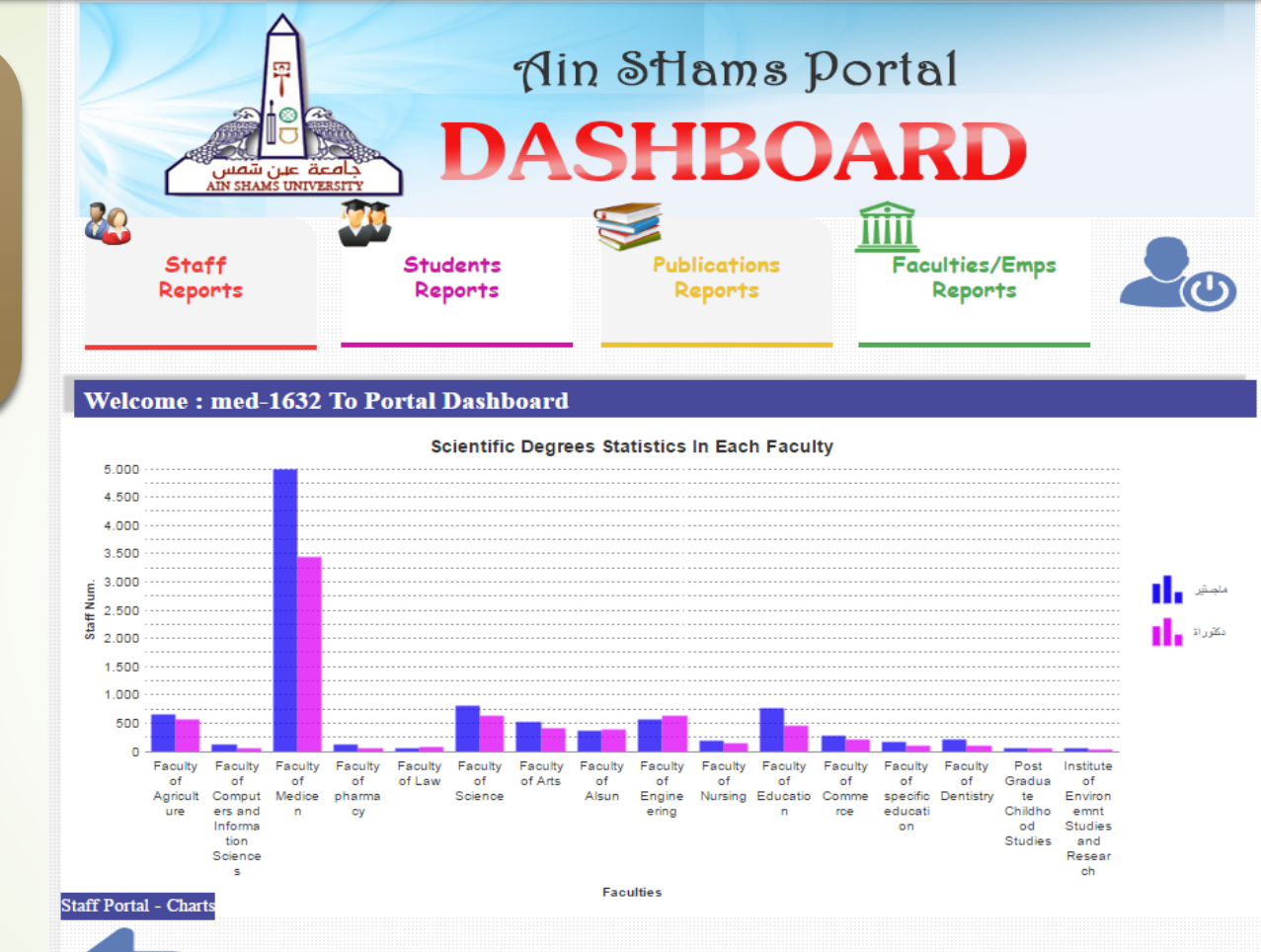

رسم بیانی یوضح عدد اعضاء هیئة التدریس الحاصلین علی دکتوراة وماجستیر فی کل کلیة علی مستوی جامعة عین شمس

# васк

General

Ain Shams University
Post graduate affairs
Student Affairs
Community and Environment

#### Services

- Student Result
- Digital Libaray
- Staff Register
- nt 🔹 🔹 Egyptian Hospital Portal

#### Quick Links

- Egyptian Universities Portal
- Staff Search
- ICTP Portal
- \* Ministry of Higher Education

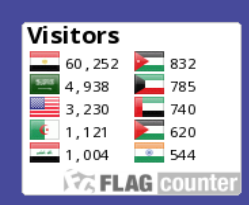

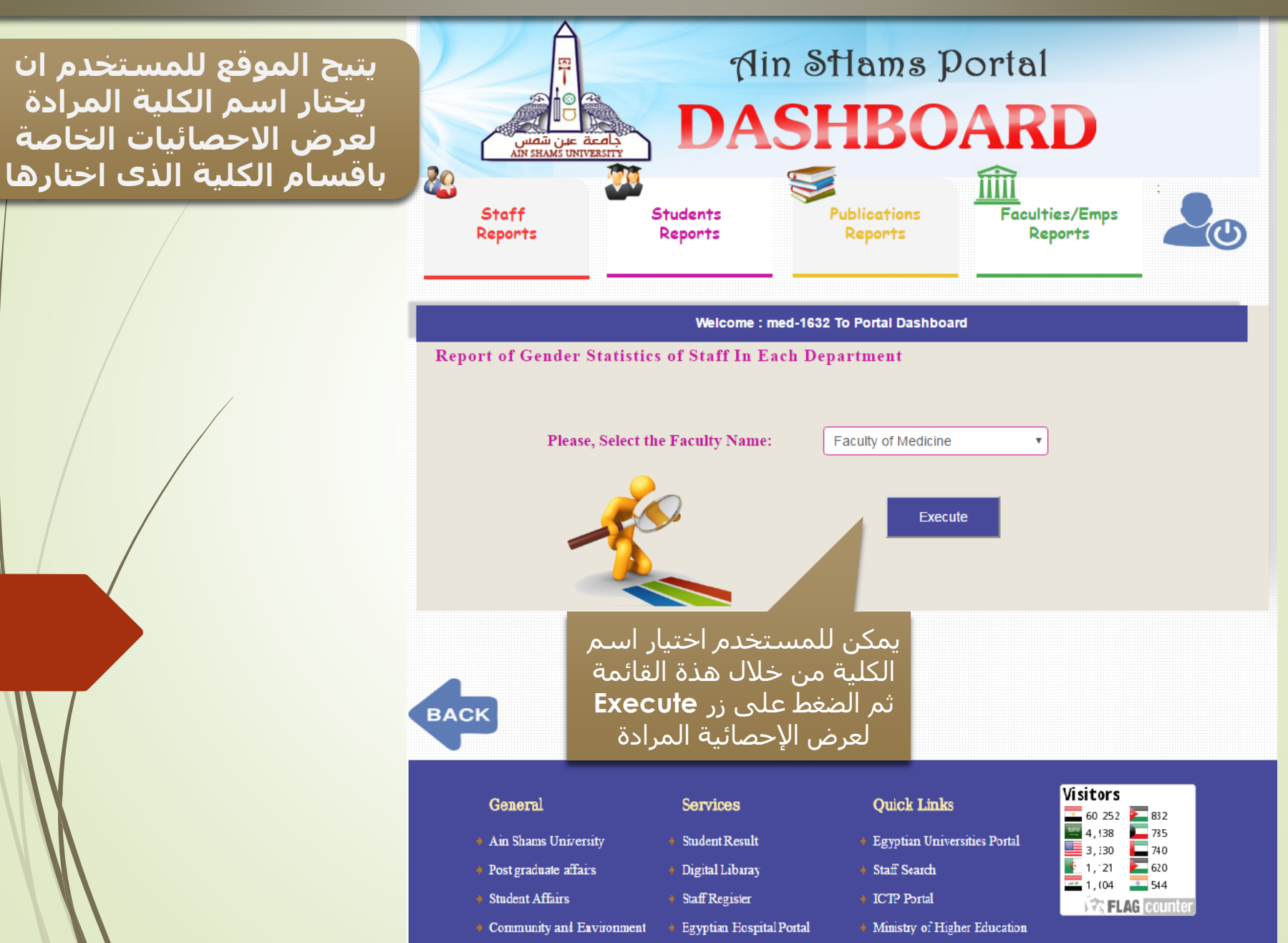

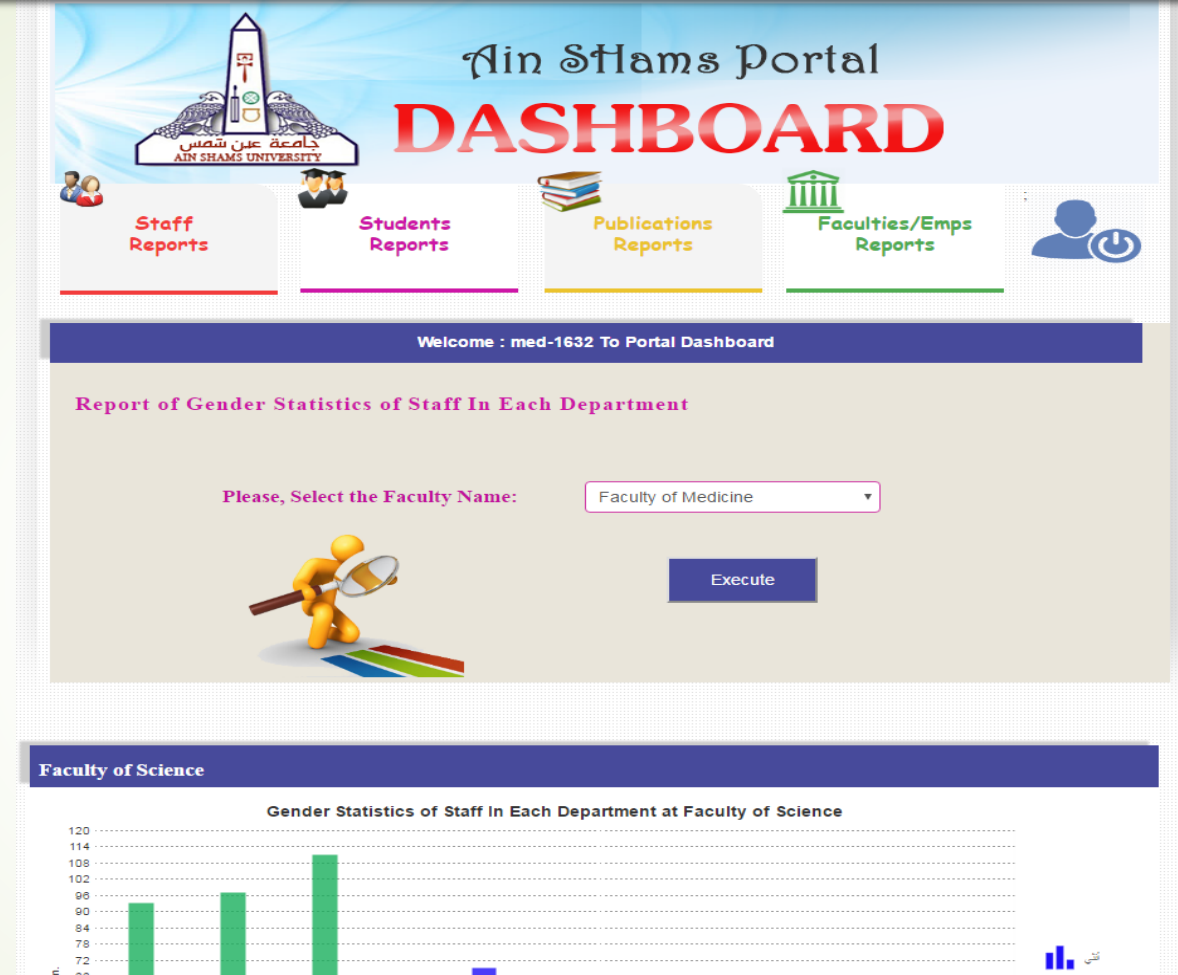

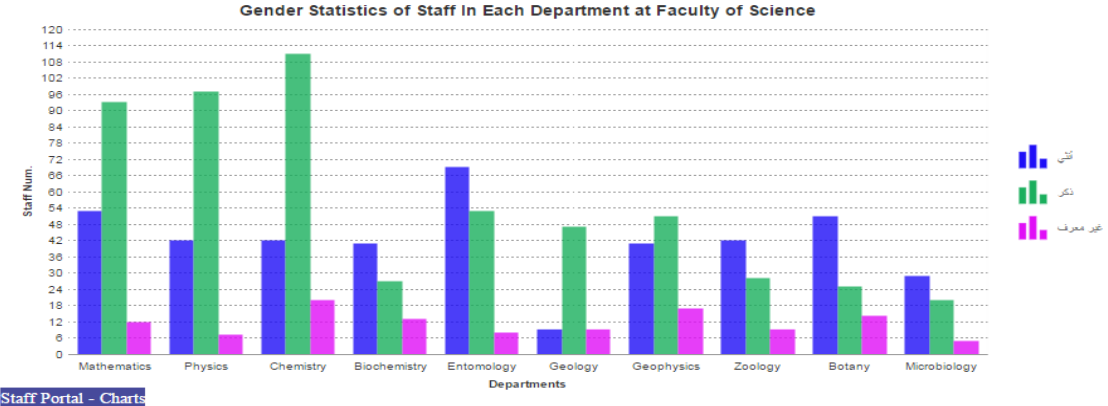

رسم بیانی یوضح عدد اعضاء هیئة التدریس علی حسب النوع (ذکر او انثی) فی کل قسم فی کلیة العلوم الذی تم اختیارها من قبل المستخدم

BACK

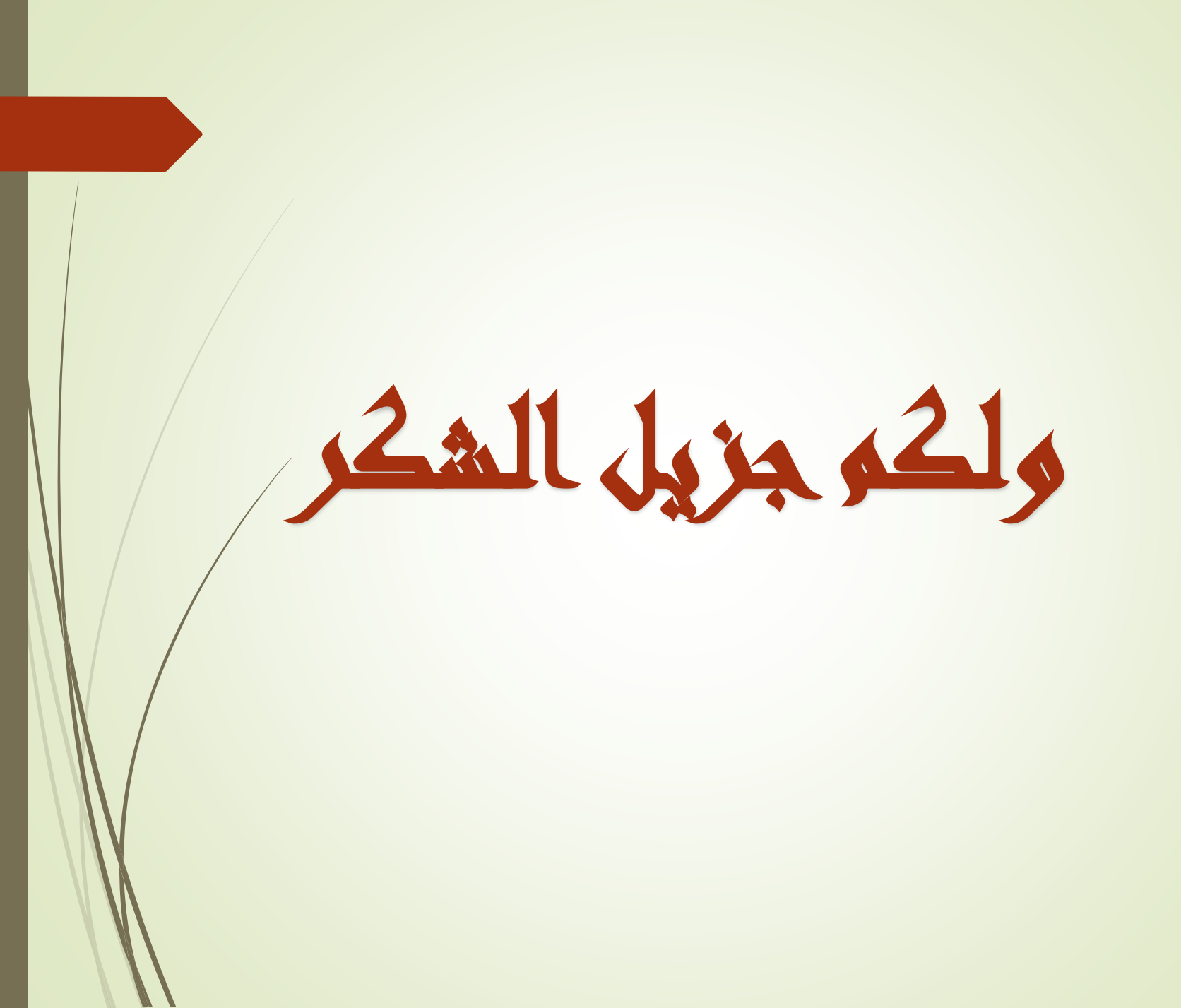